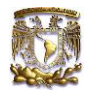

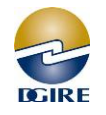

# 1. Ventana de inicio de Servicios en Línea del Director Técnico

|           | Universidad Nacional<br>Autónoma de México |                                  | Dirección<br>y                          | General o<br>Revalidad | le Incorporación<br>:ión de Estudios | EGIRE |
|-----------|--------------------------------------------|----------------------------------|-----------------------------------------|------------------------|--------------------------------------|-------|
|           |                                            | Inicia                           | sosión sonvisios on línga               |                        |                                      |       |
|           |                                            |                                  |                                         |                        |                                      |       |
|           |                                            | 29 + 98<br>=<br>Nota importante: | Calcule la suma, e ingrese el           | *                      |                                      |       |
|           |                                            | resultado.                       | Enviar                                  |                        |                                      |       |
| F<br>cont | Para recuperar su<br>traseña de click aquí | ¿Quiere recup<br>Acerca de los   | erar su contraseña?<br>certificados SSL |                        |                                      |       |

#### 2. Ventana de Recuperación de contraseña de Servicios en Línea

|                                              | Universidad Nacional<br>Autónoma de México | Dirección General de Incorporación<br>y Revalidación de Estudios                                                   | RE |
|----------------------------------------------|--------------------------------------------|----------------------------------------------------------------------------------------------------|----|
|                                              | RECUPERACIÓN DE CONT                       | TRASEÑA DE SERVICIOS EN LINEA                                                                                      |    |
| Seleccione el plantel                        |                                            | Quién solicita el trámite deberá tener registro<br>y autorización (Director Técnico, Director                      |    |
| Seleccione     *   Quien solicita el trámite |                                            | <ul> <li>General o Apoderado General) por parte de la<br/>Subdirección de Incorporación, de no ser así,</li> </ul> |    |
| 4                                            | Nombre de quien solicita el tramite        | debera revisar su tramite de alta.                                                                                 |    |
| <mark>16 + 1</mark> 3                        | 34                                         |                                                                                                    |    |
| =                                            | *                                          | Realice la suma y anote el resultado                                                                               |    |
|                                              | ► Enviar                                   |                                                                                                    |    |

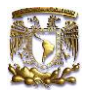

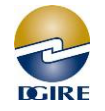

#### 3. Ventana de Aviso de recuperación de contraseña

|           | AVISO                                                                                                    | ×                                                               | R     |
|-----------|----------------------------------------------------------------------------------------------------|-----------------------------------------------------------------|-------|
|           | Rita González responsable de la solicitud.<br>Para recuperar su contraseña se enviará un correo electrónico a isi<br>podrá confirmar el cambio de su nueva contraseña de acceso. | 1015@correo.dgire.unam.mx que es su correo institucional, donde | DGIRE |
|           |                                                                                                    | De click en Aceptar                                             |       |
| Seleccion | ie c                                                                                                    | ✓Aceptar                                                        |       |
| Â         | (1015) COL FRANCES DEL PEDREGAL                                                                                                    |                                                                 |       |
| Quien sol | icita el trámite                                                                                                    |                                                                 |       |
| 4         | Rita González 🗸                                                                                                    |                                                                 |       |
| 76 + 136  |                                                                                                    |                                                                 |       |
| = 2       | 12 🗸                                                                                                    |                                                                 |       |
|           | Enviar                                                                                                    |                                                                 |       |

#### 4. Ventana Información

|          |                    | Información                                                                   | orporación  | 6     |
|----------|--------------------|-------------------------------------------------------------------------------|-------------|-------|
|          | Autónoma           | Su solicitud fue enviada al correo institucional isi1015@correo.dgire.unam.mx | le Estudios | BGIRE |
|          |                    | Continuar                                                                     |             |       |
|          |                    |                                                                               |             |       |
| Seleccio | ne el plantel      |                                                                               |             |       |
| 1        | (1015) COL FRANCES | DEL PEDREGAL                                                                  |             |       |
| Quien so | licita el trámite  |                                                                               |             |       |
| 4        | Rita González      | ~                                                                             |             |       |
| 76+136   |                    |                                                                               |             |       |
| = 2      | 212                | ~                                                                             |             |       |
|          | Enviar             |                                                                               |             |       |

### 5. El sistema lo regresara a la Ventana de inicio

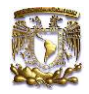

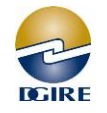

6. La ISI deberá revisar el correo electrónico que le proporcionamos, donde recibirá un mensaje informando de la solicitud de la nueva contraseña

| Universidad Nacional<br>Autónoma de México | ción Gene<br>/ Revalida | eral de Inc<br>ción de E | corporación<br>studios | EGIRE             |
|--------------------------------------------|-------------------------|--------------------------|------------------------|-------------------|
| a • Revalidación y Equivalencia •          | Profesores SI +         | Alumnos SI +             | Servicios en línea 🔹   | Extensión y Vincu |
|                                            |                         |                          | Pagos                  |                   |
|                                            |                         |                          | Directores técnicos    | MEJORA            |
| CORRECTSI                                  |                         |                          | Profesores             |                   |
| Nombre de usuario (Fiemplo: isi1234) :     |                         |                          | Alumnos                | C. IRE            |
|                                            | , ; qu                  | le debe                  | Becas                  | 10 MKL            |
| Contrasena (Proporcionada por la DGIRE) :  | Cri                     | tos on                   | EPAC                   |                   |
| Iniciar sesión                             |                         | US EII                   | Otros                  |                   |
| Ayuda                                      | le e                    | studio                   | Correo ISI             |                   |
|                                            |                         |                          | Correo Internado Mé    | dico              |

- 7. Una vez que ingresa al correo ISI, es importante:
  - a) Realizar de manera periódica la depuración y eliminación de los correos que ya revisó y dio respuesta, los cuales ocupan espacio en las Bandejas de Entrada, de Enviados y Papelera.
  - b) El espacio del 100% que tiene asignado el correo se va reduciendo, cuando no se eliminan los mensajes que se almacenan en esas carpeta, ocasionando que los nuevos correos no entren, ni tampoco salgan.
  - c) Revisar las políticas de uso del servicio que se encuentran en la ventana del Correo ISI.

| CORREO ISI          |                                                                                  | 🔀 Ca                       | rreo 👤 Contactos | Config | juración 🔺 |  |
|---------------------|----------------------------------------------------------------------------------|----------------------------|------------------|--------|------------|--|
| Actualizar Redactar | r Responder Reenviar Eliminar Marcar Más                                         | Todos                      | ¢ Q,             |        | 8          |  |
| 🛆 Entrada           | ✿ ✓ Asunto                                                                       | ★ De                       | Fecha            | Tama   | r. D.      |  |
| Borradores          | <ul> <li>Undelivered Mail Returned to Sender</li> </ul>                          | MAILER-DAEMON@dgire.unam   | 2020-09-22 10:56 | 3 KB   | - 🖻 -      |  |
| Enviados            | <ul> <li>Re: alta y baja de personal</li> </ul>                                  | Antonio Santiago Hernández | 2020-09-19 13:55 | 3 KB   |            |  |
| Papelera            | Re: consulta                                                                     | Guadalupe Romero Perales   | 2020-09-07 16:08 | 328 KB | - D        |  |
|                     | Re: apoyo listados                                                               | Becas UNAM SI              | 2020-09-07 10:09 | 2 KB   |            |  |
|                     | <ul> <li>Incorporación anual a la UNAM (Renovación) con Extrañamiento</li> </ul> | Aida Alba Leonel           | 2020-09-03 21:47 | 1,8 MB | · @ ·      |  |
|                     | Re: REACTIVACION DE CORREO INSTITUCIONAL CAMBIO DE CONTRA                        | Soporte_computo            | 2020-09-02 12:07 | 23 KB  | -          |  |
|                     | Re: asesoria                                                                     | abigail_margain            | 2020-09-02 09:31 | 846 KB |            |  |
|                     | Re: alta y baja de personal                                                      | Antonio Santiago Hernández | 2020-08-31 21:27 | 4 KB   |            |  |
|                     | Re: renovacion incorporacion                                                     | EPROYECTOS                 | 2020-08-31 19:34 | 3 KB   |            |  |
|                     | E Seleccionar 🛊 Hilos 💠 Mensajes 1 a 50 de 57                                    | H 4 1 > H                  |                  |        | _          |  |
|                     |                                                                                  |                            |                  |        |            |  |
|                     |                                                                                  |                            |                  |        |            |  |
|                     |                                                                                  |                            |                  |        |            |  |
|                     |                                                                                  |                            |                  |        | - 11       |  |
|                     |                                                                                  |                            |                  |        | - 11       |  |
| 🏘 - 🕖 57%           |                                                                                  | NG CO                      |                  |        |            |  |
|                     |                                                                                  |                            |                  |        | · ·        |  |

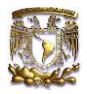

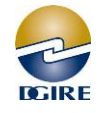

## 8. Debe dar clic en la liga que aparece en el cuerpo del mensaje

| CORREO ISI                    |                                                                       |                            | Correo 👤 Contactos                  | Configuración 🔺       |
|-------------------------------|-----------------------------------------------------------------------|----------------------------|-------------------------------------|-----------------------|
| Actualizar Redactar Responder | Responder Reenviar Eliminar Marcar Más                                | Todo                       | s 💠 Q.+                             | 8                     |
| 🗛 Entrada 🛛 55                | - Asunto                                                              | ★ De                       | Fecha                               | Tama 🎋 🔗 📤            |
|                               | Recuperación de contraseña                                            | ★ Soporte_computo          | Hoy 14:22                           | 19 KB                 |
|                               | Elecciones CCM                                                        | 🛨 isi1199                  | 2020-09-10 13:44                    | 401 KB . 🔊            |
|                               | Fwd: Minuta y material adicional                                      | 🛨 isi1199                  | 2020-09-09 13:06                    | 1,9 MB · 🖉 ·          |
|                               | Atención en Departamento de Equivalencia de                           | 🛨 🛛 LIC. NORMA A SOL       | IS SANT 2020-08-26 15:19            | 2 KB                  |
|                               | Atención en Departamento de Equivalencia de                           | 🛨 🛛 LIC. NORMA A SOL       | IS SANT 2020-08-26 15:18            | 2 KB                  |
|                               | <ul> <li>Atención en Departamento de Equivalencia de</li> </ul>       | 🛨 🛛 LIC. NORMA A SOL       | IS SANT 2020-08-26 15:18            | 2 KB                  |
|                               | <ul> <li>AVISO Mi clase en línea</li> </ul>                           | ★ LIC. DENISSE RAM         | IREZ SOTO 2020-08-24 16:37          | 524 КВ 🕠 🔗 -          |
|                               | <ul> <li>Incorporación a la UNAM (Renovación)</li> </ul>              | 🛨 🛛 Aida Alba Leonel       | 2020-08-14 19:33                    | 1,5 MB · 🖉 ·          |
|                               | <ul> <li>BECAS UNAM-SI 2020-2021 / Entrega digital d</li> </ul>       | 🛨 🛛 Becas UNAM SI          | 2020-08-10 20:09                    | 215 KB 🖉 🖉            |
|                               | Seleccionar A Hilos A Monsaior 1                                      | a 50 do 55                 |                                     |                       |
|                               |                                                                       | a 50 de 55                 |                                     |                       |
|                               |                                                                       |                            |                                     |                       |
|                               | Presente                                                              |                            |                                     |                       |
|                               | Su solicitud de recuperación de contraseña de servicios en            | n línea para el plantel CC | DL FRANCÉS DEL PEDREGAL ( 1015 ) fu | e recibida si está de |
|                               | acuerdo de click en la siguiente liga para confirmar, si n            | o fue solicitada ignore y  | y borre el correo.                  |                       |
|                               | https://servicios.dgire.unam.mx/srvln/recu_contra_serv_lin            | nea/solicitud              |                                     |                       |
|                               | <pre>/actualizaContrasena.php?tbCot8aqy5CAgICHeqizta+7t8y0wY3Dx</pre> | dmqaru7s7PStLKzuMHCgnV5    | Dar click er                        | n la liga             |
|                               | Atentamente                                                           |                            |                                     | 0                     |
|                               | Subdinacción da Cómputa                                               |                            |                                     |                       |
|                               | DGIRE - UNAM                                                          |                            |                                     |                       |
|                               |                                                                       | and work and the           |                                     |                       |
|                               |                                                                       | 15000000                   |                                     |                       |
|                               |                                                                       |                            |                                     |                       |
|                               | (                                                                     |                            |                                     |                       |
| Univer                        | STOIS Información                                                     |                            | orporacion                          |                       |
|                               |                                                                       |                            | to Trade at any                     |                       |
| Autono                        | La solicitud va fue atendida para el plantel COL ERAN                 | CÉS DEL PEDREGAL (1        |                                     |                       |
|                               | quiere recuperar nuevamente su contraseña registre u                  | una nueva solicitud.       |                                     | DGIRE                 |
|                               |                                                                       |                            |                                     |                       |
|                               |                                                                       | Co.e.                      | Continuar                           |                       |
|                               |                                                                       |                            |                                     |                       |
|                               |                                                                       |                            |                                     |                       |
|                               |                                                                       |                            |                                     |                       |

# 9. El oficio de la nueva contraseña llegará a su correo.

| CORREO ISI                   |                                                                                                    | Co                                                                                 | rreo 💄 Contactos                     | 🏠 Configuración 🔺    |
|------------------------------|----------------------------------------------------------------------------------------------------|------------------------------------------------------------------------------------|--------------------------------------|----------------------|
| Actualizar Redactar Responde | r Responder Reenviar Eliminar Marcar Más                                                                             | Todos                                                                              | ¢ Q,                                 | 8                    |
| Entrada 55                   | <ul> <li>Asunto</li> <li>Oficio de recuperación de contraseña</li> </ul>                                             | De     Soporte_computo                                                             | Fecha<br>Hoy 14:22                   | Tama 🎌 🔗 📤           |
|                              | <ul> <li>Elecciones CCM</li> <li>Fwd: Minuta y material adicional</li> </ul>                                         | ★ isi1199                                                                          | 2020-09-10 13:44<br>2020-09-09 13:06 | 401 KB               |
|                              | <ul> <li>Atención en Departamento de Equivalencia de</li> <li>Atención en Departamento de Equivalencia de</li> </ul> | <ul> <li>★ LIC. NORMA A SOLIS SANT</li> <li>★ LIC. NORMA A SOLIS SANT</li> </ul>   | 2020-08-26 15:19<br>2020-08-26 15:18 | 2 KB                 |
|                              | <ul> <li>Atención en Departamento de Equivalencia de</li> <li>AVISO Mi clase en línea</li> </ul>                     | <ul> <li>★ LIC. NORMA A SOLIS SANT</li> <li>★ LIC. DENISSE RAMIREZ SOTO</li> </ul> | 2020-08-26 15:18<br>2020-08-24 16:37 | 2 KB 524 KB          |
|                              | <ul> <li>Incorporación a la UNAM (Renovación)</li> <li>BECAS UNAM-SI 2020-2021 / Entrega digital d</li> </ul>        | ★ Aida Alba Leonel ★ Becas UNAM SI                                                 | 2020-08-14 19:33<br>2020-08-10 20:09 | 1,5 MB @<br>215 KB @ |
|                              | E Seleccionar 🛊 Hilos 🜩 Mensajes 1 a                                                                                 | a 50 de 55 H ◀ 1 ►                                                                 | м                                    |                      |
|                              | Su solicitud de recuperación de contraseña de servicio                                                               | os en línea para el plantel COL F                                                  | RANCÉS DEL PEDREGAL (                | 1015 ) fue atendida. |
|                              | Atentamente<br>Subdirección de Cómputo<br>DGIRE - UNAM                                                               |                                                                                    | 0 1 attachment: oficio               | Contrasen_ 005 pdf   |
|                              |                                                                                                    |                                                                                    |                                      |                      |

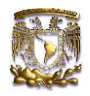

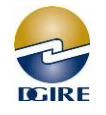

# 10. A continuación anote clave del plantel, la nueva contraseña, realice la suma, anote el resultado y click en *Enviar*

| Universidad Nacional<br>Autónoma de México | 1                                                                                                    | Dirección Gen<br>y Rev                                                                                 | ieral de Inco<br>alidación de         | orporación<br>e Estudios       | EGIRE |
|--------------------------------------------|----------------------------------------------------------------------------------------------------|----------------------------------------------------------------------------------------------------|---------------------------------------|--------------------------------|-------|
|                                            | ک<br>29 + 9<br>29 + 9<br>29 + 9<br>29 + 9<br>29 + 9<br>20 + 10<br>20 + 10<br>20 + | Inicia sesión servicios en línea Inicia sesión servicios en línea  * * * * * * * * * * * * * * * * * * | Clave ISI<br>Nueva cont<br>Sume y ano | ]<br>raseña<br>te el resultado | >     |